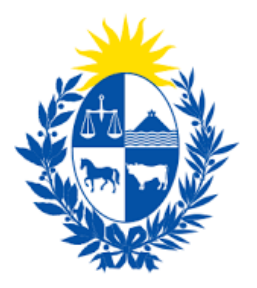

# Instructivo del trámite

## Renovación de contrato de arrendamiento

Ministerio de Economía y Finanzas

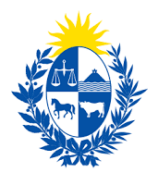

#### Objetivo

Instruir a los Ciudadanos en la ejecución del trámite en línea de Renovación de contrato de arrendamiento.

#### Temática

1- Cómo hacer un trámite de **Renovación de contrato de arrendamiento**. Requisitos necesarios.

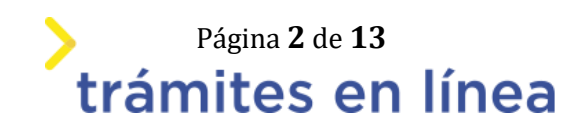

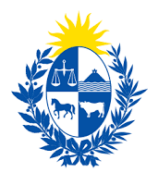

# ¿Cómo hacer un trámite de Renovación de contrato de arrendamiento?

Para acceder al trámite utilice la siguiente URL

https://www.tramitesenlinea.mef.gub.uy/Apia/portal/tramite.jsp?id=2073

### Paso 1: Autenticación

Para iniciar el trámite debe seleccionar el método para ingresar: usuario gub.uy o Cédula

de identidad con chip, como se observa en la siguiente figura:

### Elige un método para identificarte en ID Uruguay

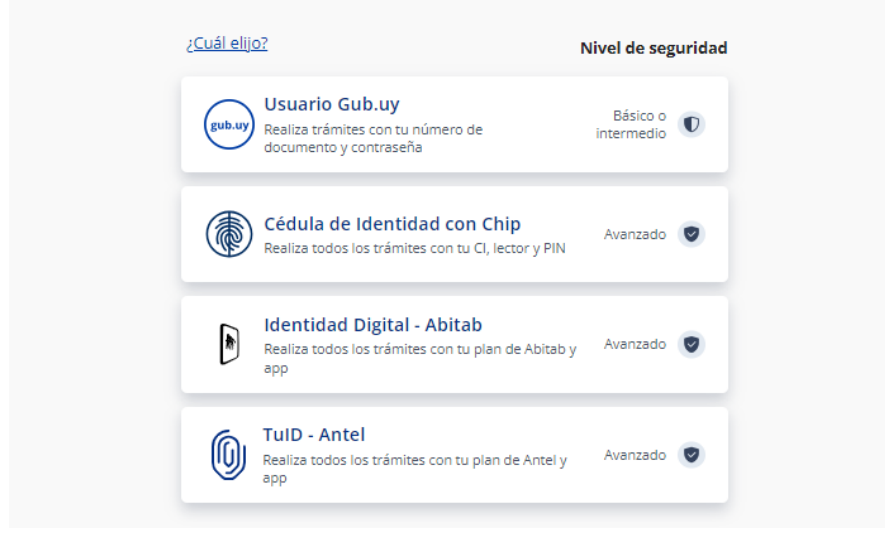

Figura 1 - identificación gub.uy

Si ingresa con usuario gub.uy:

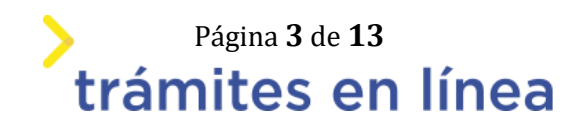

| Ident | ificate con tu usuario gub.uy   |
|-------|---------------------------------|
|       | Número de cédula uruguaya       |
|       | Ej. 16180339                    |
|       | No tengo documento uruguayo     |
|       | Continuar                       |
|       |                                 |
|       | Crear mi identificación digital |

Figura 2 - Ingresar Usuario gub.uy

Si no cuenta con un usuario para esta autenticación, puede registrarse a través del botón **Crear mi identificación digital**.

También es posible ingresar la cédula de identidad electrónica. Para ello debe poseer un lector de cédula conectado a la computadora y seleccionar la opción **Cédula de identidad con chip**:

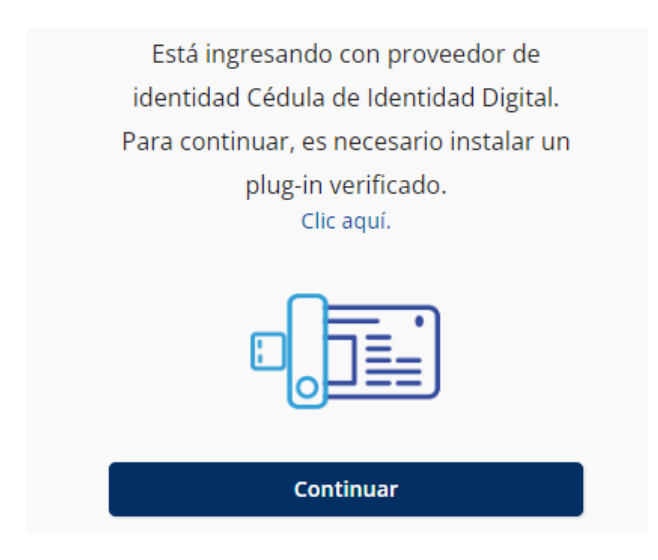

Figura 3 - Opción Ingresar con cédula digital

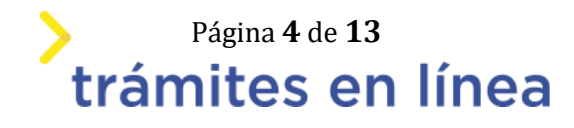

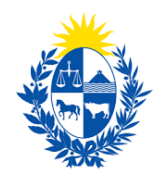

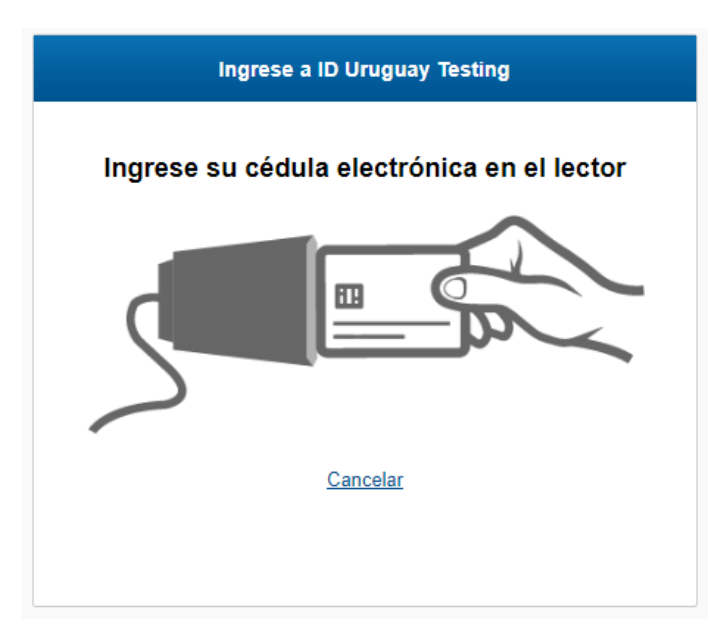

Figura 4 - Leyendo el lector

Seguir las instrucciones mencionadas en la pantalla. Una vez autenticado, se procede al inicio del trámite.

• **Importante:** El usuario con el que se ingresa debe tener asociada una dirección de correo electrónico donde recibirá una notificación que permite retomar el trámite en otro momento si así lo desea.

#### Notificación de Inicio del trámite

Al dar inicio al trámite, se envía una notificación al correo electrónico del usuario ingresado y se le informa cuál es el número provisorio del trámite y un enlace para retomar el registro en otro momento, si así lo desea.

#### Paso 2: Cláusula de consentimiento

Aceptar cláusula de consentimiento informado

En formulario se le informar al ciudadano dónde y por quién serán manipulados sus datos personales y deberá seleccionar si acepta o no que sus datos personales se guarden. El trámite solo se puede realizar si ciudadano acepta esta cláusula.

Seleccione la opción "Acepto los términos".

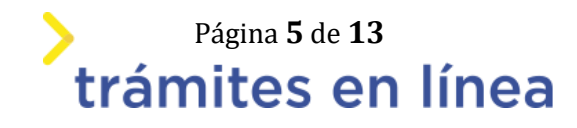

| Cláusula de consentimiento informado                                                                                                    |  |
|----------------------------------------------------------------------------------------------------|--|
|                                                                                                    |  |
| De conformidad con la Ley No. 18.331, de 11 de agosto de 2008, de Protección de Datos Personales y Acción de Habeas Data (LPDP), los datos<br>suministrados por usted quedarán incorporados en una base de datos, la cual será procesada exclusivamente para la siguiente finalidad:<br>Renovación de Contrato de Arrendamiento. Los datos personales serán tratados con el grado de protección adecuado, tomándose las medidas<br>de seguridad necesarias para evitar su alteración, pérdida, tratamiento o acceso no autorizado por parte de terceros que los puedan utilizar<br>para finalidades distintas para las que han sido solicitados al usuario. El responsable de la base de datos es Contaduría General de la Nación y<br>la dirección donde podrá ejercer los derechos de acceso, rectificación, actualización, inclusión o supresión, es , según lo establecido en la LPDP. |  |
| Términos de la cláusula: * O Acepto los términos.<br>O No acepto los términos.                                                                                                    |  |
|                                                                                                    |  |

Figura 5 - cláusula de consentimiento

Se puede observar en la parte superior del trámite un mensaje informativo donde se informa el **código provisorio** que se le asigna al trámite y el correo al que se le envió el mail para retomar el trámite en caso de ser necesario.

|   | Los campos indicados con * son obligatorios                                                                                                    |
|---|----------------------------------------------------------------------------------------------------|
| 0 | Se le ha asignado el código: 3260 a su solicitud de inicio de trámite.<br>Le hemos enviado un correo electrónico a la siguiente casilla: apiatrm@gmail.com con la información requerida para retomar el trámite en caso que sea necesario. |

Figura 6 - Mensaje de inicio

Si se selecciona "*No acepto los términos*", no podrá continuar al trámite y se mostrará al ciudadano el siguiente mensaje: "*No puede continuar con el trámite si no acepta los términos de la cláusula*".

| Cláusula de consentimiento informado                                                                                                    |                                                                                                    |                         |
|----------------------------------------------------------------------------------------------------|----------------------------------------------------------------------------------------------------|-------------------------|
| De conformidad con la Ley No. 18.331, de 11 de agosto de 2008, de Protección de Datos Personales y<br>suministrados por usted quedarán incorporados en una base de datos, la cual será procesada exclusiva<br>Renovación de Contrato de Arrendamiento. Los datos personales serán tratados con el grado de prote<br>de seguridad necesarias para evitar su alteración, pérdida, tratamiento o acceso no autorizado por par<br>para finalidades distintas para las que han sido solicitados al usuario. El responsable de la base de dato<br>la dirección donde podrá ejercer los derechos de acceso, rectificación, actualización, inclusión o supres<br>Términos de la cláusula: *<br>Acepto los términos. | Acción de Habeas Data (LPDP), los datos<br>amente para la siguiente finalidad:<br>cción adecuado, tomándose las medidas<br>te de terceros que los puedan utilizar<br>os es Contaduría General de la Nación y<br>sión, es , según lo establecido en la LPDP. |                         |
|                                                                                                    | 😢 Error                                                                                                    | ×                       |
| Desis                                                                                                    | ;No puede continuar con el trámite si no ac<br>cláusula!                                                                                                    | epta los términos de la |

Figura 7 - Cláusula no aceptada

Paso 3: Datos contractuales

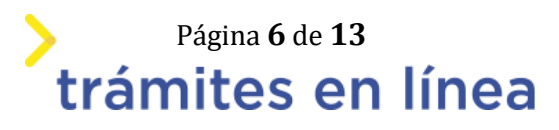

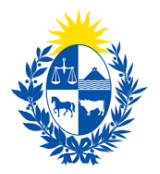

#### • Ingrese los datos del contrato.

| Datos del contrato                                |          |  |
|---------------------------------------------------|----------|--|
| Plazo contractual en meses (mín 6, *<br>máx 180): |          |  |
| Monto de alquiler (\$): *                         | 0        |  |
| ¿El contrato se firmará *<br>digitalmente?:       | Si<br>No |  |

Figura 8 - Datos del contrato

• Fecha de firma del contrato

| Fecha de fi | irma del contrato                                                                                                    |
|-------------|----------------------------------------------------------------------------------------------------|
|             | Indique fecha estimada de firma del contrato.<br>Una vez ingresado el trámite, recuerde que tiene de 2 a 14 días hábiles para realizar la firma, ya sea presencial o digital. |
| Fect        | ha de firma del contrato: *                                                                                                    |

Figura 9 - Fecha de firma del contrato

Al indicar la **fecha de firma del contrato**, deberá tener en cuenta que la msima debe estar en el lapso de 2 a 14 días hábiles. De lo contrario, se arrojará un error y deberá ingresar nuevamente la fecha.

#### Paso 4: Datos de la finca

• Ingrese los datos de la finca.

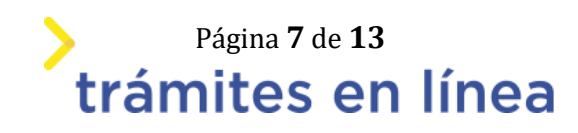

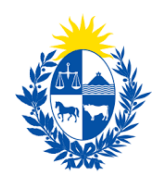

| <ul> <li>Datos de la finca</li> </ul> |                                                                        |                |
|---------------------------------------|------------------------------------------------------------------------|----------------|
| Lates of a late                       |                                                                        |                |
| Departamento: *                       | •                                                                      |                |
| Localidad: *                          | •                                                                      |                |
| Calle:*                               | •                                                                      |                |
|                                       | No encuentro la calle                                                  |                |
| Eng. Callo 1:*                        |                                                                        |                |
| Ecc. Calle 2                          | •                                                                      |                |
|                                       |                                                                        |                |
| Debe ingretar datos en o              | el campo Niro. de puerta o en el campo Solar/Manzana para continuar co | an el trámite. |
|                                       |                                                                        |                |
| Nra. de Puerta:                       |                                                                        |                |
| Solar/Marzana:                        |                                                                        |                |
|                                       | Puerta Bic                                                             |                |
| Nro. Apto:                            |                                                                        |                |
|                                       |                                                                        |                |
| Bloque                                |                                                                        |                |
| Padrón: *                             |                                                                        |                |
| Nro. Cta. Contiente Contribución: *   |                                                                        |                |
| Unidad:                               |                                                                        |                |
|                                       |                                                                        |                |
| Apro. UTE:                            |                                                                        |                |
|                                       |                                                                        |                |

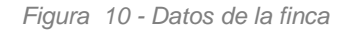

Al seleccionar el **departamento**, cargara el campo **localidad**, con los valores correspondientes, el cual cargará los campos **calle**, **esq. Calle1 y esq. Calle2**.

• IMPORTANTE: se debe completar uno de los campos Solar/Manzana o Nro. Apto para continuar con el trámite.

#### Paso 5: Datos de arrendadores

• Ingresa los datos de los arrendadores..

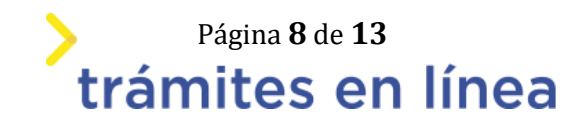

| rendadores                                     |                                                                                                    |  |
|------------------------------------------------|----------------------------------------------------------------------------------------------------|--|
| A continuación s<br>C Botón Edit<br>Botón elim | explica como trabajar con el listado.<br>Ir: Permite modificar la información de la fila seleccionada.<br>Inar: Permite eliminar la fila seleccionada. |  |
| CI/RUT                                         | Nombres y Apellidos / Razón Social                                                                                                    |  |
| 1 💼                                            |                                                                                                    |  |
|                                                |                                                                                                    |  |
|                                                |                                                                                                    |  |

1

-1

| Domicilio constituido del arrendador |                                                                       |             |
|--------------------------------------|-----------------------------------------------------------------------|-------------|
| Departamento: *                      | •                                                                     |             |
| Localidad: *                         | -                                                                     |             |
| Calle: *                             | •                                                                     |             |
|                                      | No encuentro la calle                                                 |             |
| Esq. Calle 1: *                      | •                                                                     |             |
| Esq. Calle 2:                        | · · ·                                                                 |             |
|                                      |                                                                       |             |
| Debe ingresar datos en e             | l campo Nro. de puerta o en el campo Solar/Manzana para continuar con | el trámite. |
|                                      |                                                                       |             |

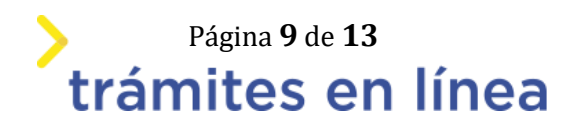

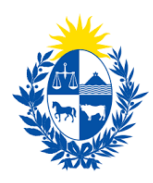

| Nro, de Puerta:                                                                        |                                                                                                    |                                      |
|----------------------------------------------------------------------------------------|----------------------------------------------------------------------------------------------------|--------------------------------------|
| Solar/Manzana:                                                                         |                                                                                                    |                                      |
| Nro. Apto.:                                                                            |                                                                                                    |                                      |
| Domicilio electrónico (Correo): *                                                      |                                                                                                    |                                      |
| Teléfono/Celular: *                                                                    |                                                                                                    |                                      |
| - El 'Domicilio electrónico<br>- El SGA de la CGN podrá<br>y art.4 de la Ley Nro. 18.6 | ' aparecerá en el contrato para realizar notificaciones en caso de ser nec<br>realizar las notificaciones en el 'Domicilio electrónico'. Art. 696 de la Ley<br>00 de 21/9/2009. | esario.<br>1 Nro. 16.736 de 5/1/1996 |

| Para cargar los                     | Arrendadores ya ingresados ha                                         | ga click en el siguiente botón:                                                                                                    |
|-------------------------------------|-----------------------------------------------------------------------|----------------------------------------------------------------------------------------------------|
|                                     | Cargar/Recargar a                                                     | arrendadores                                                                                                    |
| Para cargar el p<br>izquierda de la | porcentaje de propiedad de los<br>fila en cuestión.                   | arrendadores ya ingresados, debe hacer clic en el "lápiz" que se encuentra a la                                                                          |
| Tipo de persona                     | CI/RUT                                                                | Nombres y Apellidos / Razón<br>Social                                                                                                    |
|                                     |                                                                       |                                                                                                    |
|                                     |                                                                       |                                                                                                    |
|                                     |                                                                       | Subir Bajar Agregar Eliminar                                                                                                    |
| Art. 239 Códig<br>público, presta   | o Penal. El que, con motivo del o<br>r una declaración falsa sobre su | otorgamiento o formalización de un documento público, ante un funcionario<br>identidad o estado o cualquiera otra circunstancia de hecho, será castigado |

Figura 11 - Datos de los arrendadores

Página 10 de 13 trámites en línea

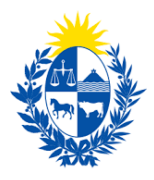

En las grillas y/o tablas deberá ingresar los datos de los arrendadores desde un formulario de edicion. Para ingresar a dicho formulario deberá hacer clic en el 'lapiz' a la izquierda de la tabla (como se indica en la imagen).

#### • Primer tabla de arrendadores

Al ingresar el **número de cédula** o el **RUT** se cargara el campo **nombres y apellidos** o **razón social** respectivamente.

En el campo **estado civil** si se seleccionan las opciones **casado/a**, **divorciado/a** o **viudo/a**, se mostraran los campos **nupcias**, **cédula identidad** y **nombres y apellidos**. Estos campos hacen referencia a las ultimas nupcias del arrendador.

Si el arrendador tiene un apoderado se deberán completar los campos **cédula identidad**, **nombres y apellidos y correo electrónico**.

#### • Segunda tabla de arrendadores

Para cargar la segunda tabla con los arrendadores de la primer tabla, se deberá hacer clic en el botón **cargar/ recargar arrendadores.** 

- **IMPORTANTE:** antes de continuar con el trámite se deberá ingresar otra vez al 'lapiz' de la segunda tabla para ingresar el **porcentaje** y seleccionar **el impuesto a la renta.**
- Se debe completar uno de los campos **Solar/Manzana** o **Nro. Apto** para continuar con el trámite.

#### Paso 6: Datos de los inquilinos

• Ingresa los datos de los inquilinos

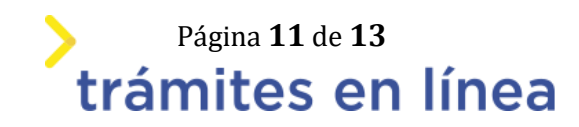

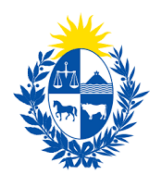

| uilines               |                                                                                                    |                                                                                                    |         |       |         |          |
|-----------------------|----------------------------------------------------------------------------------------------------|----------------------------------------------------------------------------------------------------|---------|-------|---------|----------|
| 0                     | Información<br>A continuación se explica con<br><b>E Bonón Editar:</b> Permite o<br><b>E Bonón eliminar:</b> Permit | no trabajar con el listado.<br>notificar la información de la fila celecc<br>e eliminar la fila seleccionada. | ionada. |       |         |          |
|                       | Cédula identidad                                                                                                    | Nombres y Apellidos                                                                                           |         |       |         |          |
| 2 8                   |                                                                                                    |                                                                                                    |         |       |         |          |
|                       |                                                                                                    |                                                                                                    |         |       |         |          |
| ;                     |                                                                                                    |                                                                                                    | Subir   | Rajar | Agregar | Dinitar  |
| 2                     | [Tiese contrato vigente?: * O                                                                                       | G<br>No                                                                                                    | Subir   | lajar | Agregar | Diminar  |
| )<br>tos de c         | 1 <sup>Tiene contrato vigente?: *</sup>                                                                             | 9<br>Na                                                                                                    | Subir   | lajar | Agregar | Breirar  |
| 3<br>tos de c<br>Domi | 1 <sup>Tiene</sup> contrato vigente?: * O<br>ontacto<br>cilio electrónico (Coneo): *                                | 9<br>Na                                                                                                    | Subir   | Bajar | Agregar | Eliminar |
| 3<br>tos de c<br>Domi | 1 <sup>Tiene contrata vigente?: *</sup>                                                                             | S<br>Na                                                                                                    | Subir   | Bajar | Agregar | Strainar |

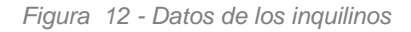

En esta tabla se ingresaran los datos de los inquilinos con el 'lapiz' a la izquierda de la tabla.

Si el inquilino tiene un apoderado se deberán completar los campos **cédula identidad**, **nombres y apellidos y correo electrónico**.

Si tiene contrato vigente, se le informará que deberá adjuntar el 'Formulario de Solicitud de Rescisión' en la sección 'Documentación adjunta'.

Paso 7: Documentación adjunta

• Adjunta la documentación necesaria para completar el trámite.

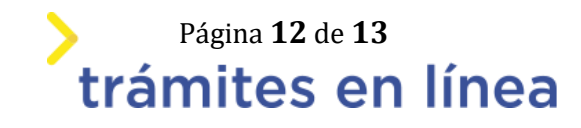

| Documentación adjunta |                                                 |  |
|-----------------------|-------------------------------------------------|--|
|                       |                                                 |  |
|                       |                                                 |  |
|                       |                                                 |  |
| Otros documentos:     | Suelta el archivo aquí o haz clic para subirlo. |  |
|                       |                                                 |  |

Figura 9 - Documentación adjunta

En este formulario puede adjuntar otros documentos. Todas las extensiones están permitidas y tienen un máximo de 5mb.

Hacer clic en el botón Finalizar >>

Luego de finalizado el trámite, este llega al ministerio.

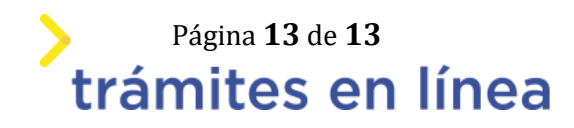